# 章節 9. 系統監視器

目錄

9.1. 簡介 9.2. 設定系統監視器 9.3. 橫跨網路監視系統

## 9.1. 簡介

Cogent DataHub System Monitor提供一種存取任何系統效能資料item的方法,如Cogent DataHub裡的CPU使用率、記憶 體使用率、process ID、磁碟空間、網路流量等等。

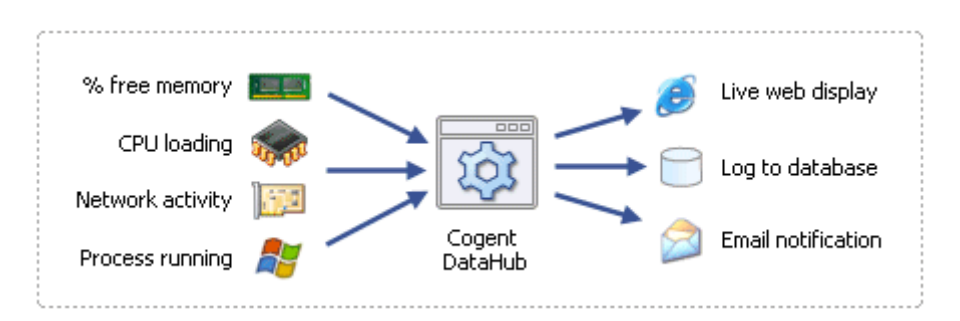

例如,藉由監視process ID,您可以判定一個特定的process是否正在執行。任何在這存取的資訊會變成DataHub的部份資料集,也可因此橫跨網路進行tunnel,在指令碼中使用或作爲email觸發程序、在試算表中檢視或是儲存在資料庫中。

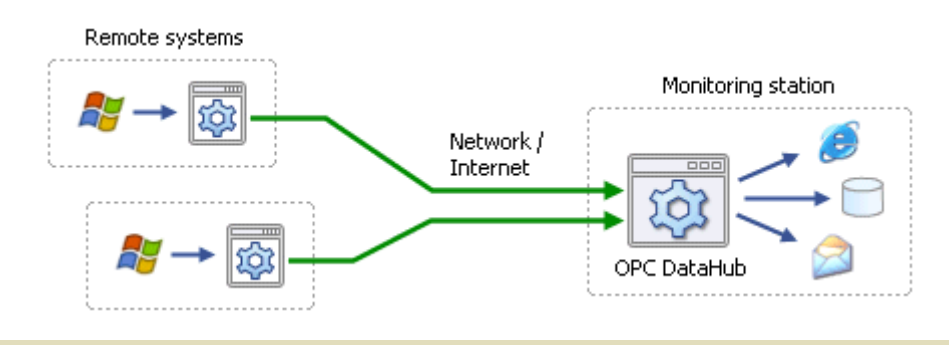

版權所有 © 1995-2011 by Cogent Real-Time Systems, Inc.

### 9.2. 設定系統監視器

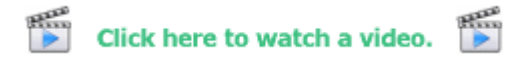

- 1. Cogent DataHub執行時,在DataHub Systems Tray圖示上點擊右鍵,接著選取Properties。
- 2. 在屬性視窗中,選取System Monitor

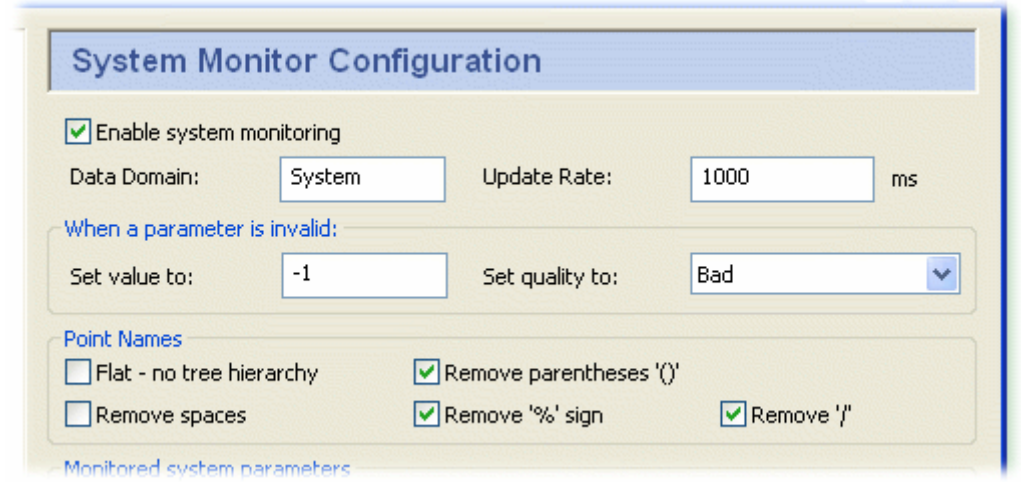

Sys. Monitor

欲啓動系統監視,勾選Enable system monitoring方框並依照需求編輯選項:

#### Data Domain:

任何DataHub Data Domain的名稱。擷取自系統的值在此Data Domain中會顯示為點。

#### Update Rate:

系統輪詢和所有選取點更新的頻率。最小的輪詢時間是100 ms,所以此處輸入的值不能小於100。

🕋 許多資料點使用高速更新率(此為低的數字)會使用大量的CPU。

#### When a parameter is invalid:

如果被監視的物件無法供使用,參數將會無效。例如,如果一個process沒有執行,那麼該process的參數 將全部無效。這是監視系統process或其他物件的有效方法。例如,您可以使用指令碼或是其他client來監看 process ID,並且當process ID變成-1時,您可以建立一個警報指出該process已不再執行。

#### **Point Names:**

System Monitor會根據系統屬性的名稱以自動建立Cogent DataHub的點名稱。某些client程式無法與包含特殊字元的點名稱共同運作。本章節讓您指定當建構點名稱時,會從屬性名稱中刪除哪些字元。現在可以開始建立您想監視的系統參數清單。

| System Property | Point Name | <b>^</b> |
|-----------------|------------|----------|
|                 |            |          |
|                 |            |          |
|                 |            |          |
|                 |            |          |
|                 |            |          |
|                 |            |          |

3. 點擊Select From List 按鈕。這會開啓Select System Properties對話框:

| Select System Properties                      |   |                        | ? 🛛                     |
|-----------------------------------------------|---|------------------------|-------------------------|
|                                               |   |                        | Co <u>u</u> nter detail |
| \\MYCOMPUTER                                  |   | ~                      | Wizard 💌                |
| Performance <u>o</u> bject:                   |   |                        |                         |
| Processor                                     | * |                        |                         |
| O All cou <u>n</u> ters                       |   | O <u>A</u> II instance | es                      |
| <ul> <li>Select counters from list</li> </ul> |   | 💿 Select insta         | ances from list:        |
| % C2 Time<br>% C3 Time                        | ^ | _Total                 |                         |
| % DPC Time                                    | ≣ | 0                      |                         |
| % Interrupt Time                              | _ |                        |                         |
| % Privileged Time<br>% Processor Time         | ~ |                        |                         |
| Add Euclain                                   |   |                        |                         |
|                                               |   |                        |                         |
|                                               |   |                        | Close                   |

依您的系統而定,此對話框可能需要幾秒鐘才會出現。如果它沒出現,Event Log會包含
 一則訊息。不然的話,就是耐心等候,它終將會出現。

在Select System Properties對話框中,您可以指定哪些items要新增到監視系統屬性的清單中,根據以下這些準則:

- Performance object: 所有可使用的物件清單,如CPU、記憶體、process、列印佇列、TCP等等。
- Counters: 所有有關選取的效能物件的可用資料類別。您可以選取所有的計數器,或是從清單中選取特定的計數器。Explain按鈕開啓一個選取計時器的說明視窗。
- **Instances**: 選擇的效能物件的所有執行個體。例如,如果您的效能選取Process,這份清單將顯示在您系統中執行的所有process。您可以選取所有的process或是從清單中選取特定的process。

在此清單中的數字通常在指定類型的多個物件中指出一個選取項目,以及\_Total表示橫跨所有物件的總數。例如,如果您正在多處理器機器中查看Processor,您將會看到每個處理器都有一個數字(0,1等等)以及\_Total擁有所有處理器累計的統計資料。

- 4. 選取一個適用的效能物件,計數器和執行個體。例如,欲檢視DataSim的process ID,首先必須確保DataSim正在執行,接著選取:
  - Performance object: Process
  - Select counters from list: ID Process
  - Select instances from list: DataSim
- 5. 點擊Add按鈕以便在DataHub Properties視窗將選取item新增到Monitor system parameter 清單。
- 6. 當完成您的選取和填入清單後,在Properties視窗中點擊Apply或OK按鈕以便套用您的變更。您應該可以在資料瀏覽器中看到結果。

如果您改變心意,想要變更監視的點,您可以隨時變更清單。您從清單中移除的任何點會 一直存在,直到關閉DataHub並重新啓動。請參閱章節 16.1,"資料點"以了解有關建立和 刪除點的更多資訊。

版權所有 © 1995-2011 by Cogent Real-Time Systems, Inc.

## 9.3. 橫跨網路監視系統

您可以藉由使用DataHubMirroring功能以監視整個系統。鏡像是兩個或更多Cogent DataHub透過網路或者是Internet進行連 結以便維護相同資料集的方法。

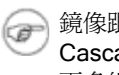

鏡像跟tunnelling一樣,如章節2,OPC Tunnelling所述。Mirroring也可以用來連接執行在Linux的 Cascade DataHub。請參閱用於Linux和QNX的Cascade DataHub使用手冊的章節鏡像資料以獲得 更多細節。

對於每一個鏡像連接,您必須指派一個DataHub為master,且指派其它的為slave。這會決定由哪方起始通訊。一旦通訊建 立,資料就是相同的。一般建議被監視機器上面的DataHub執行成爲master,而收集監視資料的機器執行成爲slave。在中 樞和支點的排列方式之下,DataHub可以是多個master的slave,以便在單一DataHub中收集所有的資料。

Tunnel/Mirror

#### 設定DataHub成為tunnel/mirror master

- 1. 在Cogent DataHub系統匣圖示上點擊右鍵,接著選取Properties。
- 在屬性視窗中,選取Tunnel/Mirror 2.

| CTunneling/Mirror Master                       |                                                         |        |  |
|------------------------------------------------|---------------------------------------------------------|--------|--|
| Accept plain-text connections on service/port: |                                                         | 4502   |  |
| Current Connecti                               | ons: O                                                  |        |  |
| Accept secure con                              | nections on service/port:                               | 4503   |  |
| SSL Certificate:                               | C:\Program Files\Cogent\OPC DataHub\plugin\TCP\d Browse |        |  |
| Current Connecti                               | ons: O                                                  |        |  |
| 🗹 Try to send data ev                          | en if it is known to be super                           | rseded |  |
| 🗹 Boolean 💽                                    | 🛛 Integer 🛛 🗹 Float                                     | String |  |

- 3. 在Tunnelling Master章節中,您可以設定選擇純文字或是安全的tunnelling。確保至少勾選其中一個。如果您想要變 更任何其他的預設值,請參閱**章節 18.4, "Tunnel/Mirror"**以了解更多資訊。
  - 欲最佳化傳輸量,取消勾選Try to send data even if it is known to be superseded選項。這 æ 會讓DataHub丟棄失效的點值,就是在client要通知原始變更之前就已經變更的點值。最新 的值會一直被傳輸
- 點擊OK以關閉Properties視窗。 4.

您現在已經可以設定slave DataHub了。

#### 設定Cogent DataHub成為tunnel/mirror slave

- 在Cogent DataHub System Tray圖示上點擊右鍵,接著選取Properties。 1.
  - Tunnel/Mirror
- 2. 在屬性視窗中, 選取Tunnel/Mirror

| Tunnel/Mirror Configuration                                               |                              |
|---------------------------------------------------------------------------|------------------------------|
| Tunneling/Mirror Slave  Act as a tunneling/mirror slave to these masters: |                              |
| On Host Port Domain Remote SSL Status                                     | Add Master<br>Edit<br>Remove |

- 勾選Act as a tunnelling/mirror slave to these masters方框。 3.
- 4. 點擊Add Master...按鈕以指派一個master給slave。Tunnel/Mirror Master Configuration視窗會開啓如下:

| Tunnel/Mirror Mas   | ter Configurati | ion              |         |       |  |
|---------------------|-----------------|------------------|---------|-------|--|
| Primary Host:       |                 |                  | Port:   | 4502  |  |
| Secondary Host:     |                 |                  | Port:   | 4502  |  |
| Local data domain:  | default         | Remo             | te user | name: |  |
| Remote data domain: | default         | Remote password: |         |       |  |
| Data Flow Direction |                 |                  |         |       |  |

- 5. 輸入下列資訊:
  - Primary Host: 執行tunnelling master DataHub的電腦名稱或IP位址。
  - Port: 該主機的連接埠號碼或service名稱。您應該使用預設的連接埠號碼(4502)除非您已變更master DataHub的輸入項目。
  - Secondary Host: 讓您選擇擁有一個備用主機以及service和連接埠號碼。在啓動或是網路中斷之後, DataHub首先會搜尋主要的主機,接著才會搜尋次要主機,在主要跟次要主機之間輪替,直到建立連線。 如果沒有指定次要的主機,將只在主要主機上嘗試連線。
  - Local data domain: 您打算接收資料的Data Domain。
  - Remote data domain: 您打算從中接收資料的master DataHub Data Domain。點名稱將會從遠端Data Domain(在master DataHub)中對應到本機Data Domain(在此DataHub),反之亦然。

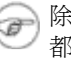

除非您有好的理由需要讓這些不同,否則,為了簡單化,我們建議兩個DataHub 都使用相同的Domain名稱。

以下列出的是在Cogent的server上執行的DataHub,您可以連接它以進行測試。下面是您 需要輸入的參數:

- **Primary Host:** developers.cogentrts.com
- Port: 4502
- Local data domain: test
- Remote data domain: test
- 您現在有鏡像連接的多種選擇。 6.

| When the connection is initiated:<br>• Get all values from the Master<br>• Override the Master's values with my values<br>• Synchronize based on time stamp                                                                                    |
|----------------------------------------------------------------------------------------------------|
| When the connection is lost:<br>Mark data quality here as "Not Connected"<br>Mark data quality on the Master as "Not Connected"<br>O not modify the data quality here or on the Master                                                         |
| Connection Properties          Replace incoming time stamp with the local current time         Transmit point changes in binary (faster, x86 CPU only)         Target is a Cogent Embedded Toolkit server         Heartheat (mc);         1000 |
| Timeout (ms): 5000                                                                                                    |

Data Flow Direction: 讓您決定資料流的方式。slave和master之間的預設值是雙向資料流,但您可以藉 a. 由選取個別選項來有效地建立一個唯讀或唯寫的連線

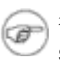

- 欲最佳化傳輸量, 勾選Read-only: Receive data from the Master, but do not send選項。只有當您真的想要一個唯讀連線時才勾選該選項。如果您不要求讀寫 雙向的存取,唯讀的tunnel速度會更快。
- b. When the connection is initiated: 當slave第一次連接到master時,決定點的值如何被指定。 這有三種可能性: slave取得來自master的所有值、slave發送其所有值到master、或master和 slave同步它們的資料集、逐一地,根據每個點的最新值(預設)。
- When the connection is lost: 決定"未連線"時,要在哪裡顯示資料品質—在master、在 C. slave、或是兩者皆非。

| r   | ٦.  |  |
|-----|-----|--|
| 1   | =)  |  |
| -12 | - 1 |  |
| L . | 1   |  |

- 如果您已經將When the connection is initiated 設定為Synchronize based on time stamp (見上文),那麼這個選項必須設定為Do not modify the data quality here or on the Master以便取得正確的資料同步。
- d. Connection Properties 有下列選項:
  - Replace incoming timestamp... 該選項讓您在時間戳記裡使用本機時間。如果資料來源無法建 立時間戳記,或是您不信任資料來源的時間,那這個選項就非常有用。
  - Transmit point changes in binary 該選項提供使用者x86 CPUs,這是能加快資料傳輸率的方 法。選取該選項可以提升最大傳輸量至高達50%。

```
欲了解更多資訊,請參閱章節 17.1, "二進位模式的Tunnel/Mirror (TCP)
(c#
   連接"。
```

- Target is a Cogent Embedded Toolkit server 該選項讓此slave連接到內嵌工具組server,而不 是連接到另一DataHub。
- Heartbeat 該選項使用在此指定的每個milliseconds秒數來發送一個活動訊號訊息到 master,藉此驗證已連線。
- Timeout 該選項指定活動訊息的 逾時期間。如果slave DataHub在逾時之內沒有從 master接收到回應,它會中斷該連線。您必須把逾時時間設定為至少是活動訊息時間的

兩倍。

 欲將此慢速網路的設定最佳化,請參閱章節 17.2, "慢速網路的 Tunnel/Mirror (TCP)連接"。

- Retry 在嘗試重新連接到已中斷的連線之前,指定一個等候的milliseconds秒數量。
- 7. 點擊OK以關閉Tunnel/Mirror Master 視窗。Properties 視窗裡的Tunnelling Slave table 欄位現在應該已被塡 滿。
- 8. 點擊屬性視窗的Apply按鈕。如果正在執行master DataHub,該DataHub會建立tunnelling連線,Status狀態也會 顯示Connected。您可以用Data Browser檢視資料,或是使用Connection Viewer來檢視連線。

開啓資料瀏覽器並選取您要求鏡像的資料網域。如果master Cogent DataHub有被正確地設定,您應該會看到Data Domain的所有master DataHub資料。

版權所有 © 1995-2011 by Cogent Real-Time Systems, Inc.